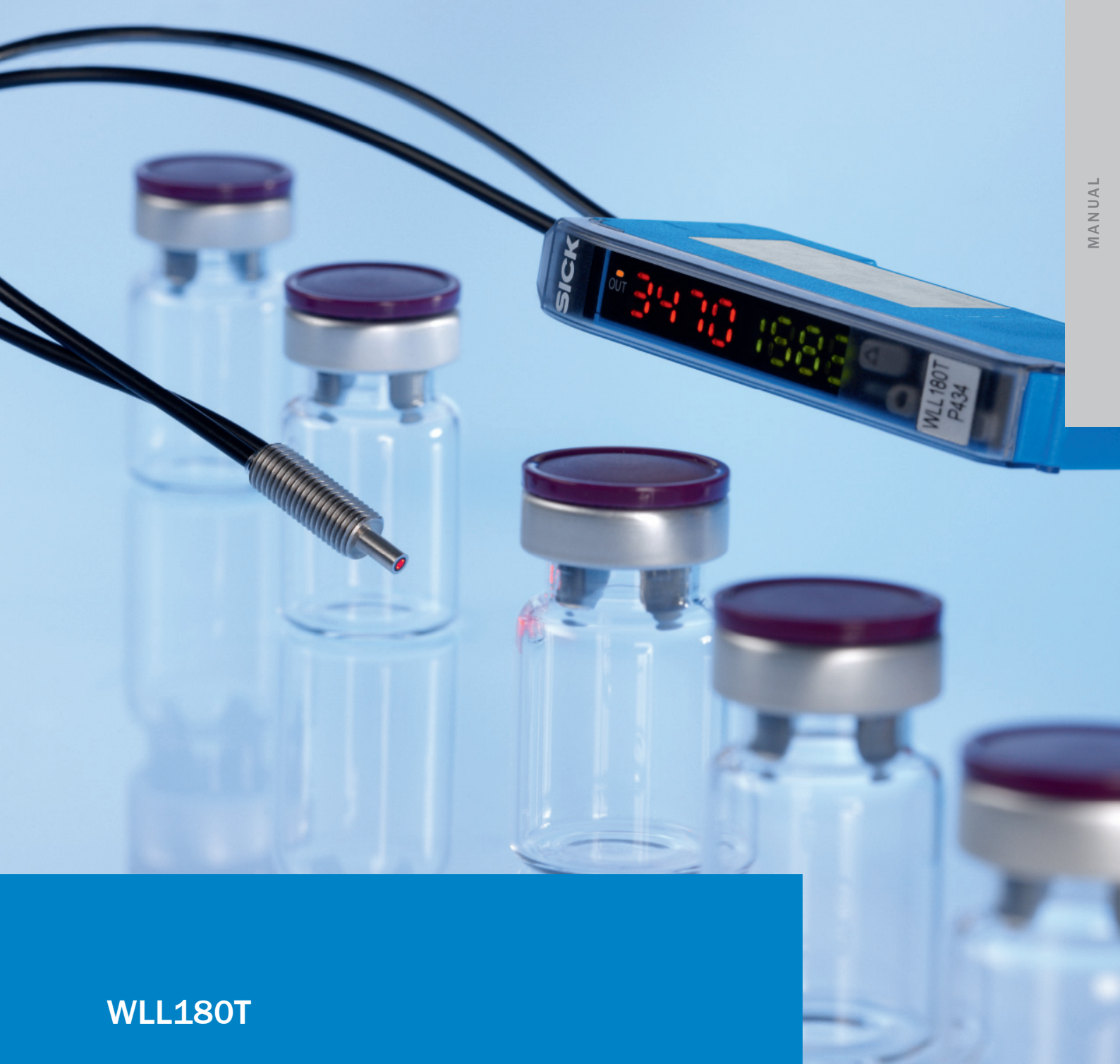

Sensor Configuration for Individual Applications

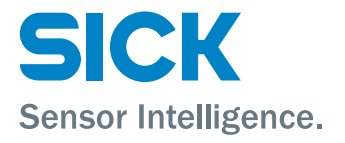

# Universal or individual – application solutions.

Fast and reliable programming menu driven and at the push of a button: sensor properties and parameters are individually determined directly on the sensor.

Teach-in or manual adjustment? You decide!

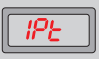

### 1-point Teach-in

Teach-in – quick and easy for standard applications.

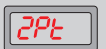

### 2-point Teach-in

Exact switching threshold adjustment at the object and of the environment. Ideal for applications with small system reserves.

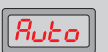

### Auto Teach-in

Fully automatic switching threshold adjustment of moving objects. Even falling or tiny objects are reliably detected.

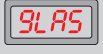

# Teach-in of transparent objects

Teach-in with minimum sensitivity, reliably detecting glass, films or small objects.

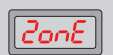

### **Zone Teach-in**

This so-called window technology learns the object within a definable bandwidth of the switching threshold. Ideal for the detection of marks, or simultaneous foreground and background suppression.

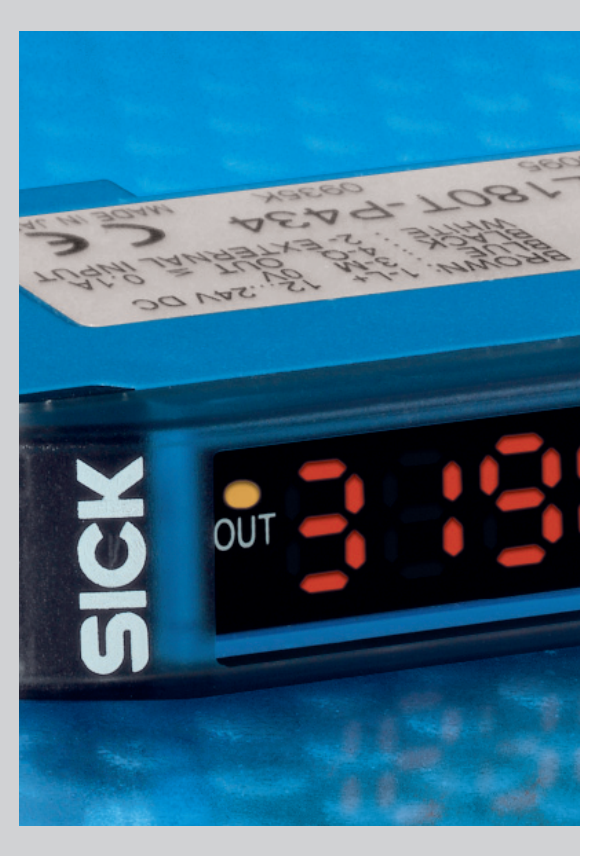

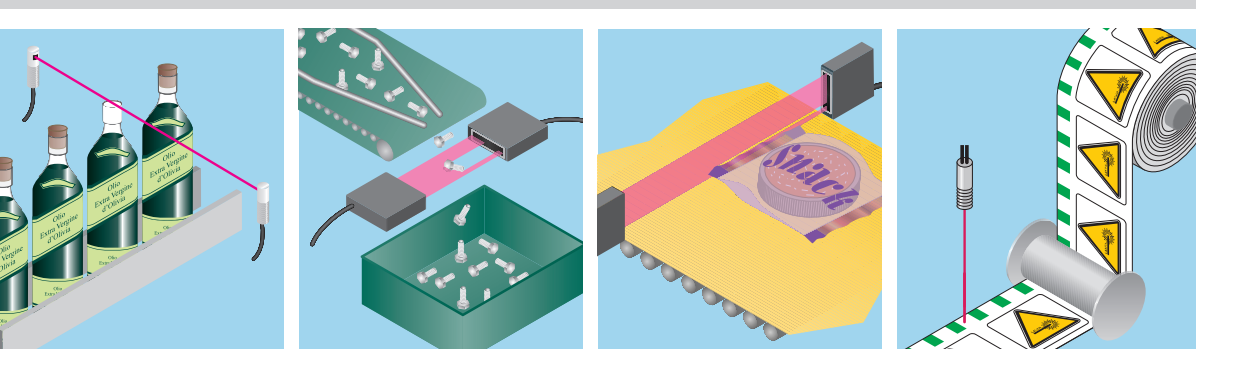

# Selection of the menu levels

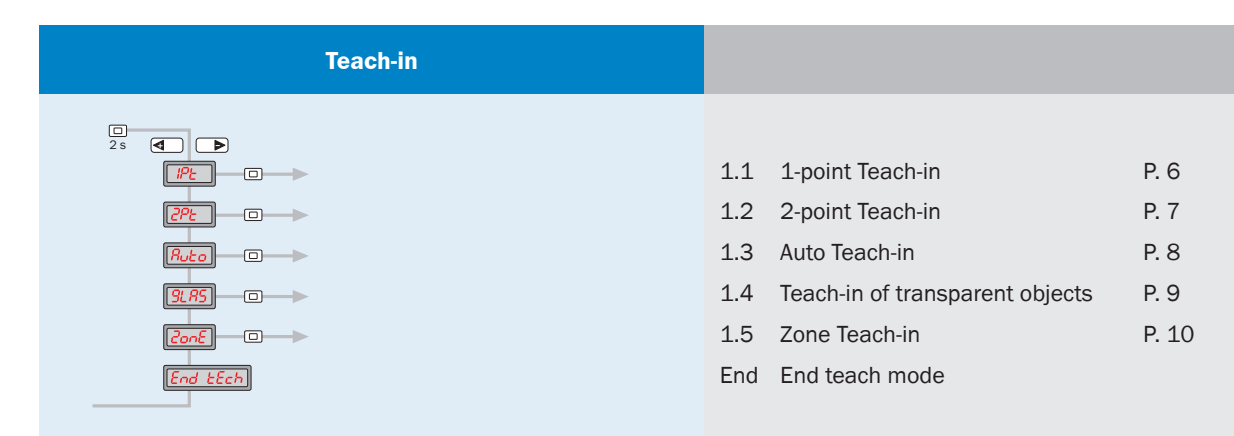

### **Application specific configuration**

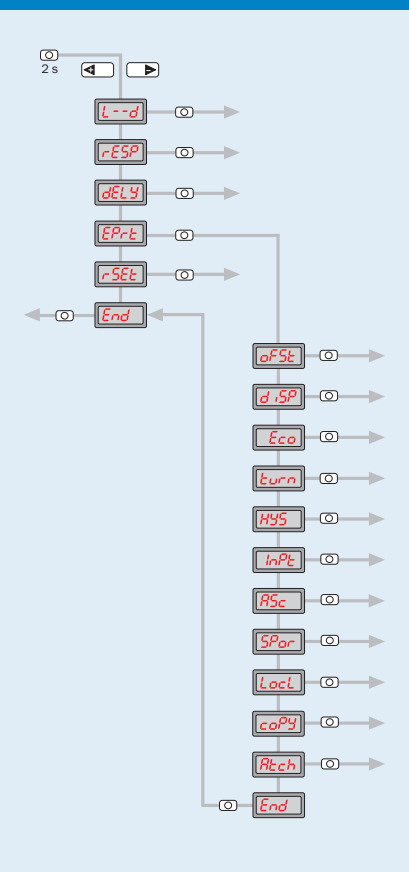

| 2.1  | Switching mode                  | P. 11 |
|------|---------------------------------|-------|
| 2.2  | Response time                   | P. 12 |
| 2.3  | Time delay setting              | P. 13 |
| 2.4  | Expert menu/detailed settings   | P. 14 |
| 2.5  | Reset                           | P. 15 |
| End  | back to operating mode          |       |
| 3.1  | Set display value to zero       | P. 16 |
| 3.2  | Display settings                | P. 17 |
| 3.3  | Energy-saving mode              | P. 18 |
| 3.4  | Reverse display                 | P. 19 |
| 3.5  | Hysteresis setting              | P. 20 |
| 3.6  | External input configuration    | P. 21 |
| 3.7  | ASC setting                     | P. 22 |
| 3.8  | Power setting of the sender LED | P. 23 |
| 3.9  | Keylock                         | P. 24 |
| 3.10 | Copy mode                       | P. 25 |
| 3.11 | Master Teach-in                 | P. 26 |
| End  | back to Expert menu             |       |

Photoelectric sensor for fiber-optic cables WLL180T – Easy handling, structured functions and optimal functionality.

The photoelectric sensor for fiber-optic cables WLL180T with the SICK fiber-optic cables of the LL3 series is especially suited to detecting very small objects, objects in front of interfering backgrounds, and transparent and moving objects. Fiber-optic cables are ideal for use in installations where space is restricted.

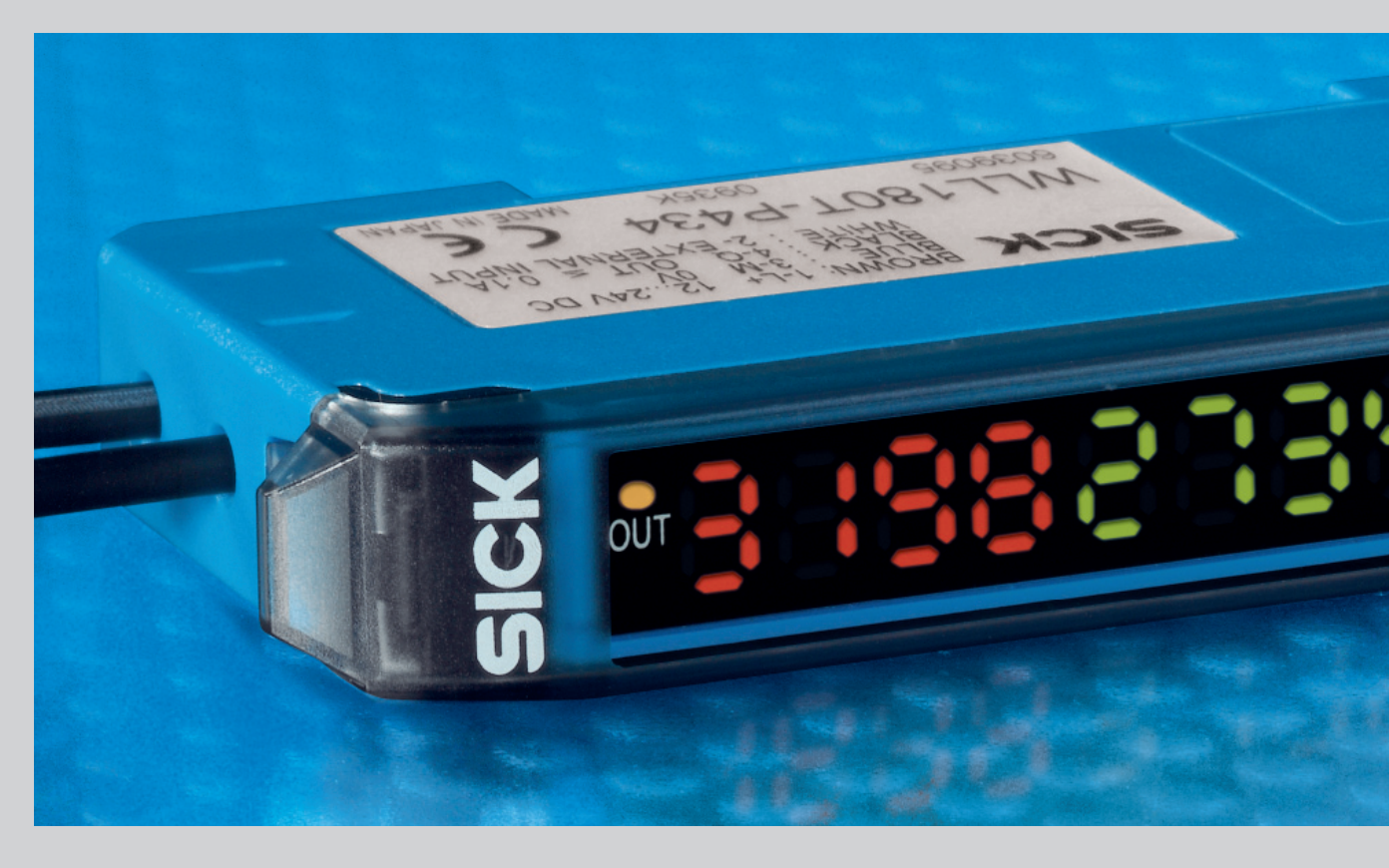

Status LED for switching output

Arrow keys

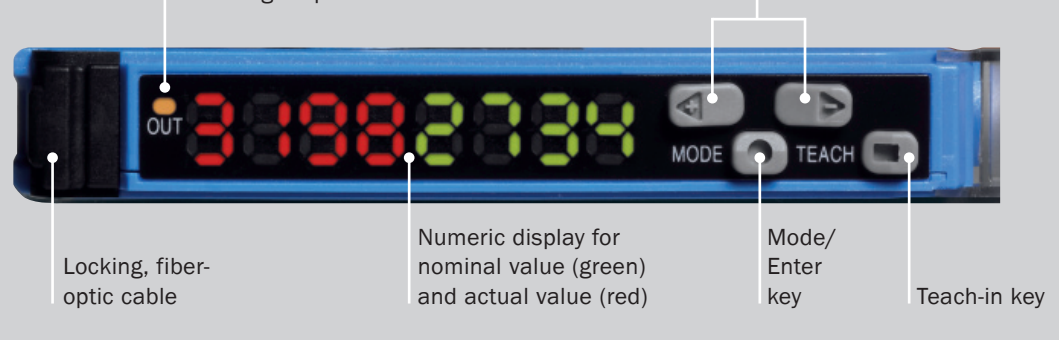

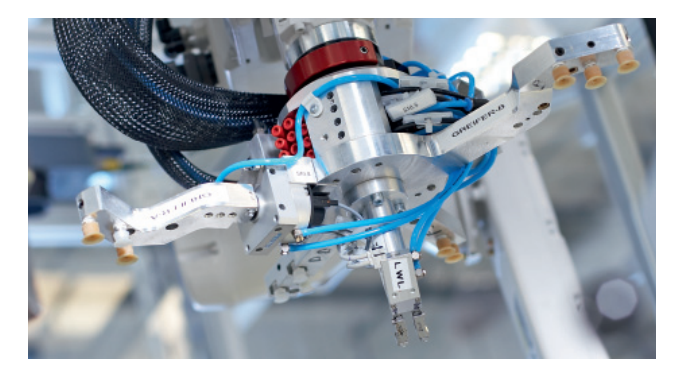

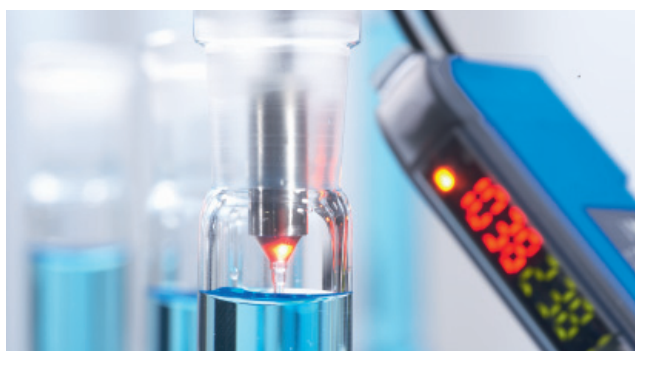

### From monitoring to power control.

Monitoring simplifies many things, and technical highlights provide many options, always enabling easy commissioning and permanently reliable operation.

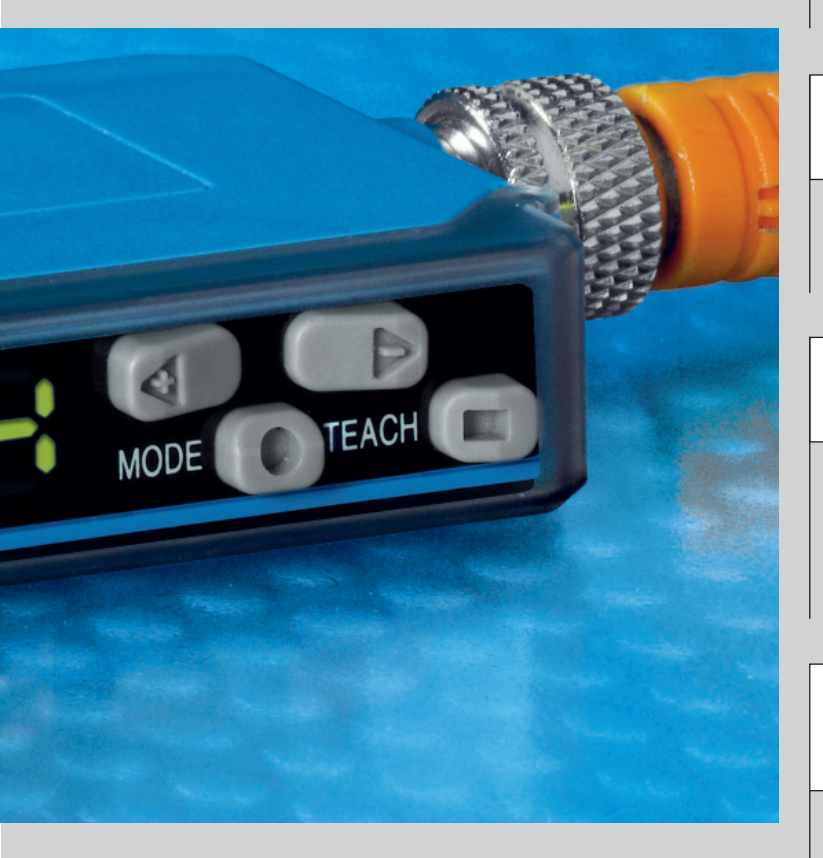

### 2X4-DIGIT NUMERIC DISPLAY

Dual 7-segment display for simultaneously showing nominal/actual values and for interactive operator guidance.

### ASC -AUTOMATIC SENSITIVITY CONTROL

For instance, automatically adapting the switching threshold to compensate for contamination when detecting transparent objects.

### SHORTEST RESPONSE TIME

Detection of fast processes is for the world-wide fastest photoelectric sensor for fiber-optic cables an easy task. With a response time of only 16  $\mu$ s objects can be detected precisely. A small jitter contributes additionally to the accuracy of the detection.

### HIGH RESOLUTION SIGNAL PROCESSING

Smallest changes in the level of the received light are already sufficient for a reliable detection.

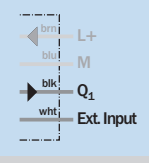

**Switching output and external input** The external input can be configured as teach-in or test input.

### ADJUSTING THE LIGHT INTENSITY OF THE SENDER LED

The power of the sender LED can be adjusted in three stages: saturation, e.g. in case of highly reflecting objects, is prevented.

### For standard applications: Teach-in and the commissioning is complete.

The manual or automatic adjustment with Teach-in is always the first step. The 5 different Teach-in modes can be quickly and easily selected. Alternatively, the switching threshold can be adjusted manually utilizing the display.

| Teach-in                                                                                                    | Adjustment options                      |                |
|----------------------------------------------------------------------------------------------------|-----------------------------------------|----------------|
| <b>1-point Teach-in</b><br>$\rightarrow$ to quickly learn the switching point                                              | Sood                                    | 1.1<br>Page 6  |
| $\begin{array}{c} \hline \textbf{2-point Teach-in} \\ \rightarrow \text{ to safely learn the switching point} \end{array}$ | IPE, 2PE, Sood                          | 1.2<br>Page 7  |
| Auto Teach-in $\rightarrow$ for Teach-in without stopping the production process                                           | <u>Strt</u> , <u>StoP</u> , <u>Sood</u> | 1.3<br>Page 8  |
| <b>SLAS</b> Transparent Teach-in<br>→ transparent objects such as bottles and films                                        | Sood                                    | 1.4<br>Page 9  |
| <b>Cone</b> Zone Teach-in $\Rightarrow$ for learning an upper and lower switching threshold                                | Sood                                    | 1.5<br>Page 10 |

### Manual adaptation of the switching threshold

Solution of the switching thresholds by operating the arrow keys. After a few seconds, the display automatically jumps to the operating mode.

"Teach-in" key

### Function keys of the sensor unit

| Locking fiber-optic cable<br>Display LED orange: lights<br>when the switching output is active<br>Display, numeric: 4-digit<br>green: switching threshold, operating<br>mode,<br>red: current reception value, Teach-in/<br>function parameter |
|----------------------------------------------------------------------------------------------------|
| Arrow key < (manual switching threshold:<br>higher resp. next function parameter)<br>Arrow key > (manual switching threshold:<br>lower or previous parameter)<br>Mode/Enter key (programming key)                                              |

[◀

### Further functions

Quick jump back from configuration mode to operating mode. By pressing the -key for at least 2 seconds, the display jumps from any position in the configuration menu back to the main display.

### Kevlocks

Simultaneously pressing the **A** rrow keys for at least 2 seconds in the RUN mode, locks or unlocks the keys (display Loc/unloc).

# Application specific configuration: Utilising the entire functionality.

If further adjustments need to be made beyond the normal threshold adjustment, the entire functionality can be selected via a comfortable menu.

| Configuration                     | Level I                          | Level II     | Adjustment options                                            |                 |
|-----------------------------------|----------------------------------|--------------|---------------------------------------------------------------|-----------------|
| <b><u>L</u>d Switching mode</b>   |                                  |              | Lon, don                                                      | 2.1<br>Page 11  |
| Response time                     |                                  |              | <u>Send</u> , <u>FRSE</u> , <u>Lon</u> 3, <u>H 34</u><br>SuPr | 2.2<br>Page 12  |
| Time delay setting                |                                  |              | OFF, OFdY, OndY, SHOE<br>OnoF, OnSh                           | 2.3<br>Page 13  |
| Expert menu/<br>detailed settings | Set display value to             | zero         | off, on                                                       | 3.1<br>Page 16  |
|                                   | Display settings ورق ال          |              | d 19, 68r, Pet                                                | 3.2<br>Page 17  |
|                                   | Energy-saving mode               | 2            | off, on                                                       | 3.3<br>Page 18  |
|                                   | Reverse display                  |              | off, on                                                       | 3.4<br>Page 19  |
|                                   | Hysteresis setting               |              | ( <del>)</del>                                                | 3.5<br>Page 20  |
|                                   | External input confi             | guration     | rech, EESE, Sync                                              | 3.6<br>Page 21  |
|                                   | ASC setting                      |              | off, on                                                       | 3.7<br>Page 22  |
|                                   | <b>SPor</b> Power setting of the | e sender LED | []]]], []]], []]                                              | 3.8<br>Page 23  |
|                                   | LocL Keylock                     |              | L 1, L 2                                                      | 3.9<br>Page 24  |
| sis                               | Copy mode                        |              | <u>no</u> , <u>1985</u>                                       | 3.10<br>Page 25 |
| BL                                | Master Teach-in                  |              | no, 1985                                                      | 3.11<br>Page 26 |
| <b>FSEL</b> Reset                 |                                  |              | no, 1985                                                      | 2.5<br>Page 15  |

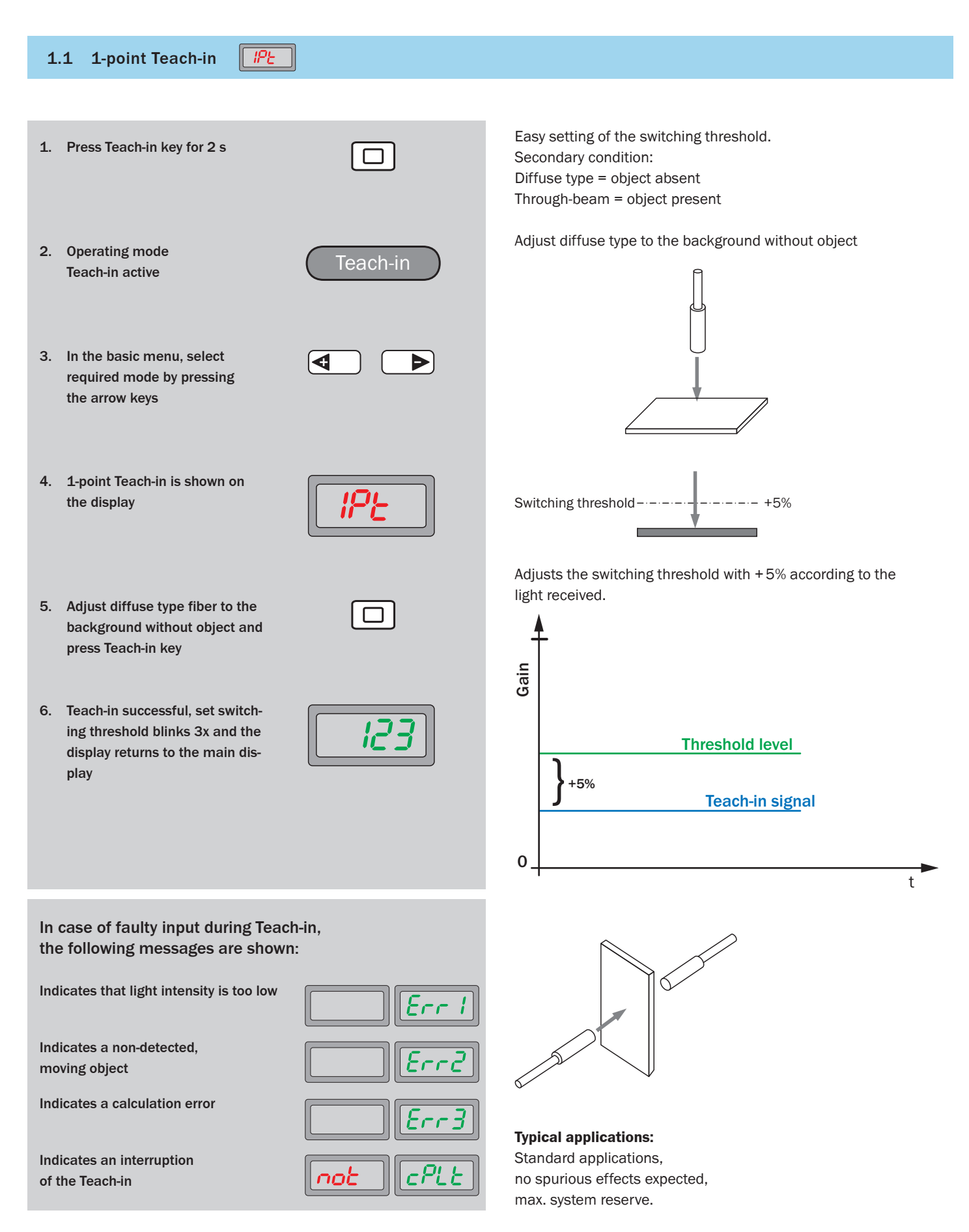

# 1.2 2-point Teach-in

| 1. | Press Teach-in key for 2 s                                                                                      |             | Exact adjustment of the switching threshold to object and ambient conditions, in any order.<br>1st step: Teach-in with object                                 |
|----|----------------------------------------------------------------------------------------------------|-------------|----------------------------------------------------------------------------------------------------|
| 2. | Operating mode<br>Teach-in active                                                                               | Teach-in    |                                                                                                    |
| 3. | In the basic menu, select<br>required mode by pressing<br>the arrow keys                                        |             |                                                                                                    |
|    |                                                                                                    |             | 2nd step: Teach-in without object                                                                                                    |
| 4. | 2-point Teach-in is shown on the display                                                                        | 292         |                                                                                                    |
| 5. | 1st point: adjust diffuse type fiber with object present                                                        | <i>"P</i> Ł | Switching threshold                                                                                                    |
| 6. | Press Teach-in key                                                                                              |             | The switching threshold is defined between the 1st and 2nd point.                                                                                             |
| 7. | 2nd point: adjust diffuse type<br>fiber to the background with-<br>out object                                   | 292         | <b>Typical applications:</b><br>Exact switching point,<br>switching threshold is adapted to the object and ambient<br>conditions, create low system reserves. |
| 8. | Press Teach-in key                                                                                              |             | In case of faulty input during Teach-in,<br>the following messages are shown:<br>Indicates that light intensity is too low                                    |
| 9. | Teach-in successful, set switch-<br>ing threshold blinks 3x and the<br>display returns to the main dis-<br>play | <i>123</i>  | Indicates a non-detected,<br>moving object<br>Indicates a calculation error                                                                                   |

Indicates an interruption

of the Teach-in

cPLE

not

# 1.3 Auto Teach-in Ruto

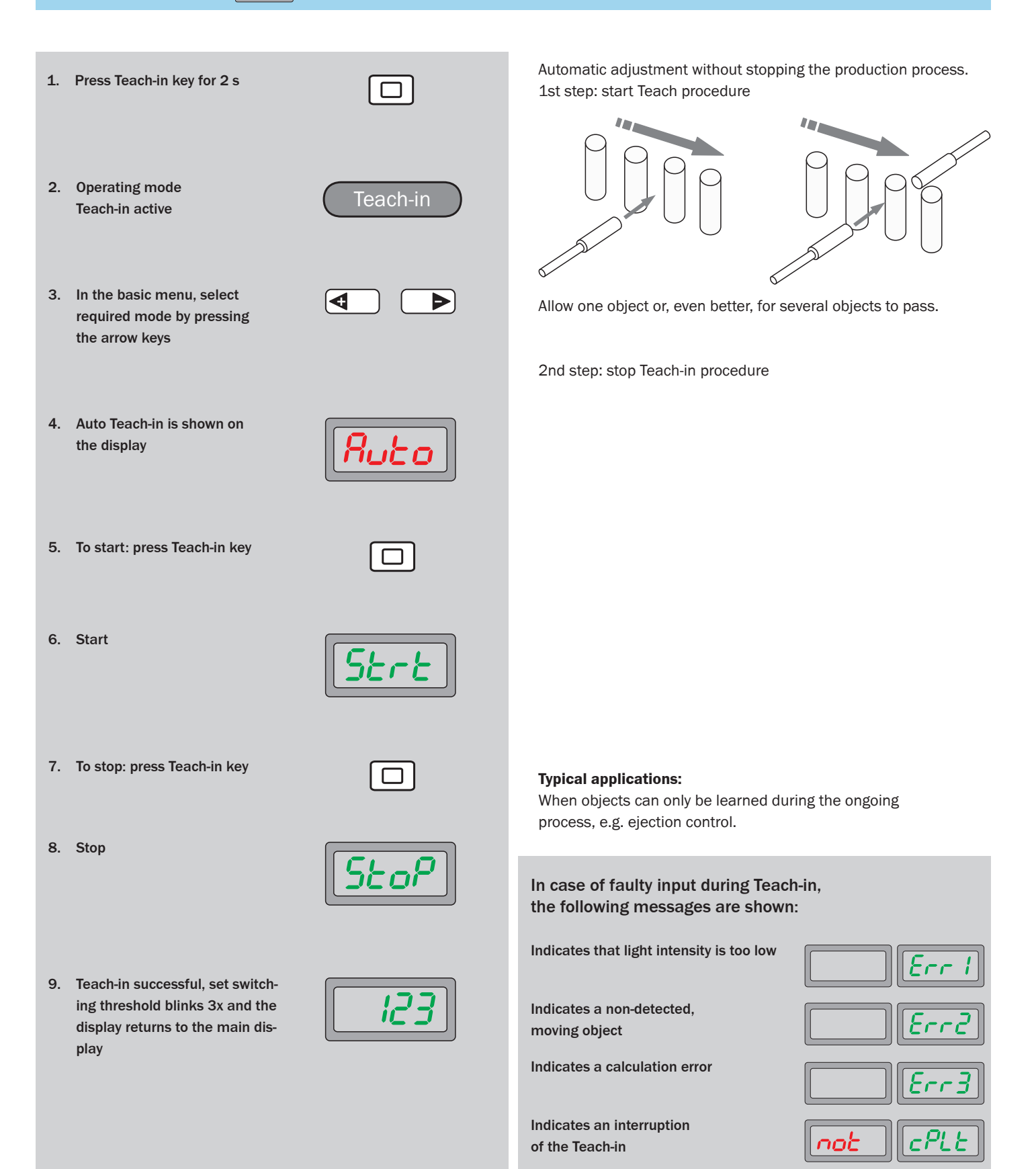

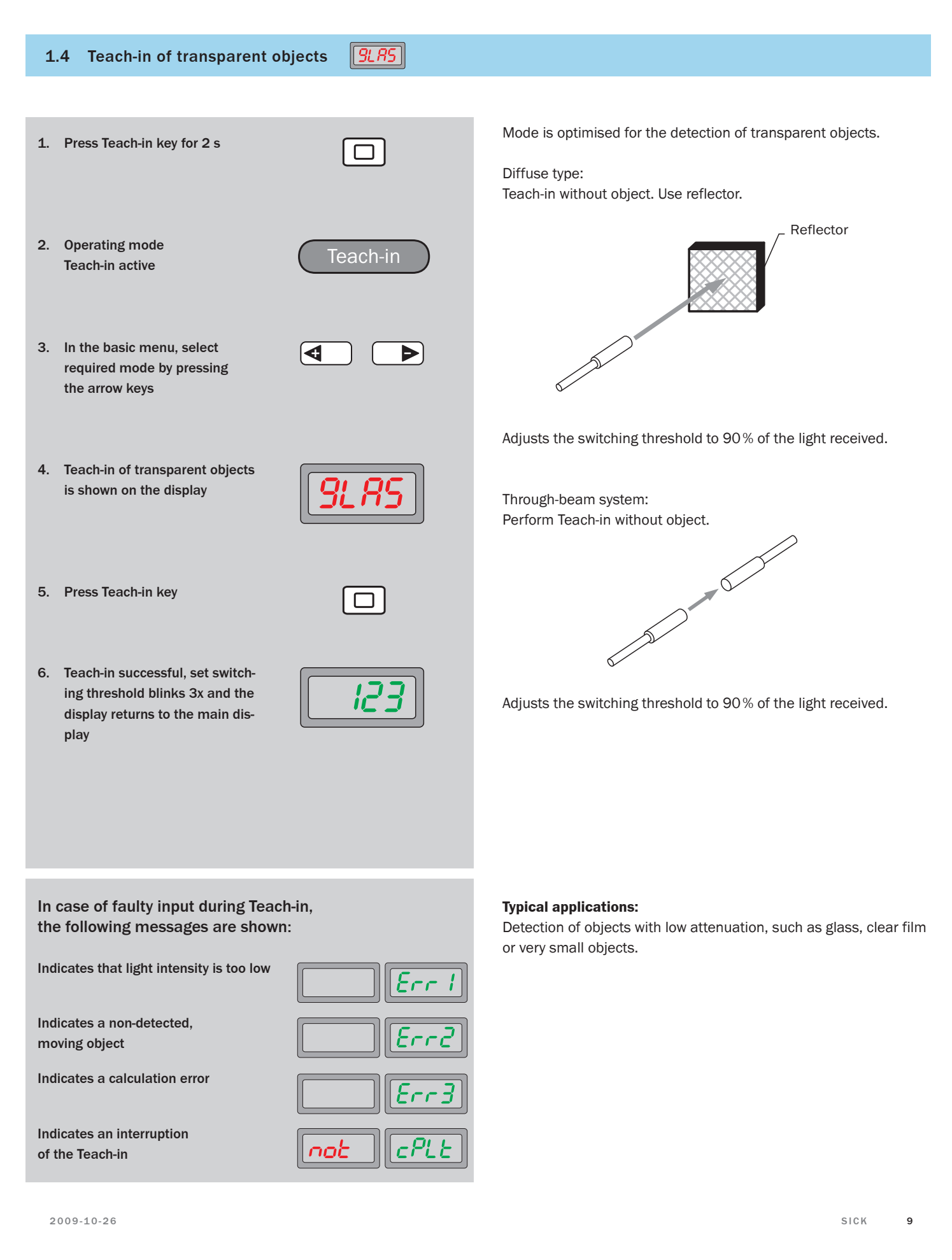

#### 1.5 Zone Teach-in 2005

- 1. Press Teach-in key for 2 s
- 2. Operating mode Teach-in active
- 3. In the basic menu, select required mode by pressing the arrow keys

4. Zone Teach-in is shown on

Teach-in

- Þ đ
- 5. Press Teach-in key

the display

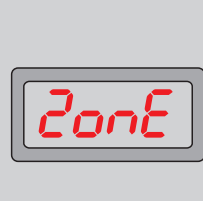

- 6. Teach-in successful, set switching threshold blinks 3x and the display returns to the main display

Optionally, the switching thresholds for close and far ranges can be readjusted, via the arrow keys.

9. Press arrow key in main display

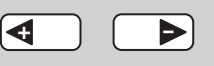

10. Range (FAr) or (nEAr) can be selected with arrow keys

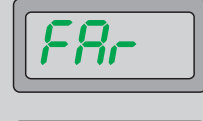

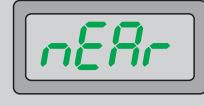

- 11. Select far (FAr) or near (nEAr) range by pressing the mode key
- 12. The value of the received light (red display) then appears, and the threshold value (green display) flashes for about 5 seconds. During this time, the threshold value for the selected range can be set via the arrow keys.

The switching point of the object is learned, and detected, within a window. This window can be manually extended for the lower (far) and higher (near) switching threshold, respectively.

Adjust diffuse type fiber to the background without and with object.

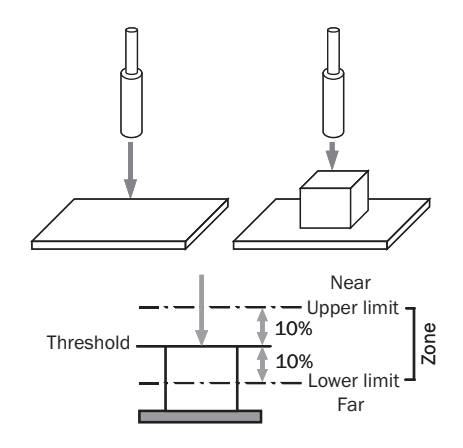

Adjusts the zone with  $\pm 10\%$  according to the light received.

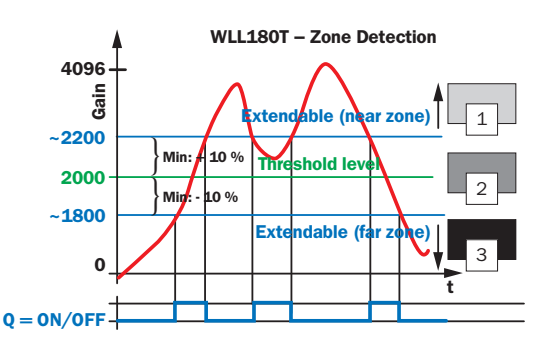

### **Typical applications:**

Ideal for mark detection, e.g. detecting no. 2 (see diagram above) with variable window. Or "foreground suppression" and "background suppression" simultaneously.

In case of faulty input during Teach-in, the following messages are shown:

Indicates that light intensity is too low Indicates a non-detected, moving object Indicates a calculation error Indicates an interruption not of the Teach-in

#### [L--d] 2.1 Switching mode

- 1. Press Mode key for 2 s
- 2. Operating mode Configuring active
- 3. In the basic menu, select required mode by pressing the arrow keys

4. Switching mode is shown on

the display

flashes

Ο

- Configuring
- ►

O

Þ

5. Press Mode key, setting option

6. Select between light-switching (L on) and dark-switching (d on) by pressing the arrow keys

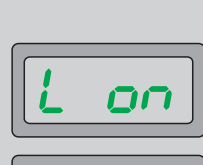

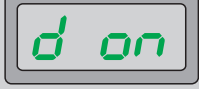

O

- 7. Finish selection with Mode key
- 8. Select ending the adjustment (End)

| ◀ |   | Þ    |
|---|---|------|
|   | _ | <br> |

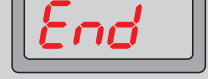

9. Finish selection with Mode key

Switching mode (L--d), L on: light-switching (factory setting), d on: dark-switching.

8. Select ending the adjustment

9. Finish selection with Mode key

(End)

### 2.2 Response time

rESP

- 1. Press Mode key for 2 s
- 2. Operating mode Configuring active
- 3. In the basic menu, select required mode by pressing the arrow keys
- 4. In the basic menu, select required mode by pressing the arrow keys
- 5. Response time is shown on the display
- Select between high-precision setting (LonG), standard setting (Stnd), fastest setting (FASt), high speed setting (HiGh) and super long setting (SuPr) by pressing the arrow keys

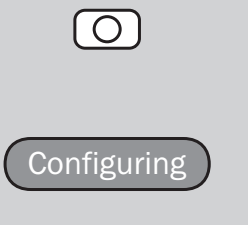

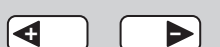

r85P

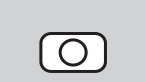

Þ

₽

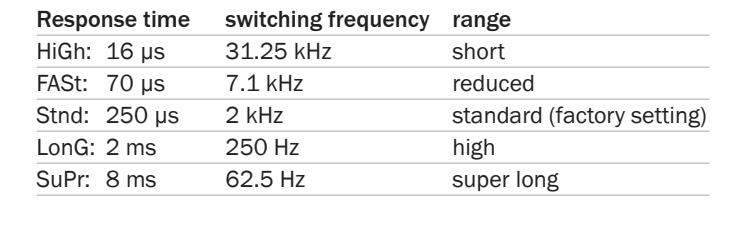

Þ

Ο

đ

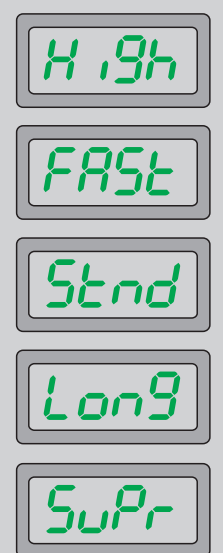

7. Finish selection with Mode key

 $\bigcirc$ 

# 2.3 Time delay setting

| 1. | Press Mode key for 2 s                                                                                                    | $\bigcirc$           | 8. Finish selection                                                                                                    | $\bigcirc$                                                                                                    |
|----|----------------------------------------------------------------------------------------------------|----------------------|----------------------------------------------------------------------------------------------------|----------------------------------------------------------------------------------------------------|
| 2. | Operating mode Configuring active                                                                                                    | Configuring          | 9. For activated time stage, setting the time value                                                                                                    | oFdy                                                                                                    |
| 3. | Press Mode key                                                                                                    | $\bigcirc$           |                                                                                                    |                                                                                                    |
| 4. | In the basic menu, select<br>required mode by pressing<br>the arrow keys                                                                                                 |                      |                                                                                                    |                                                                                                    |
| 5. | Timer setting is shown<br>on the display                                                                                                    | dELY                 | 10. Finish selection with Mode key                                                                                                    | $\bigcirc$                                                                                                    |
| 6. | Press Mode key, setting option flashes                                                                                                    |                      | 11. Select ending the adjustment (End)                                                                                                    | End                                                                                                    |
| 7. | Select between deactivation<br>(oFF), OFF delay (oFdY), ON<br>delay (ondY), One-Shot (SHot),<br>On-OFF-Delay (onoF) and On-<br>Shot (onSh) by pressing the<br>arrow keys |                      | <b>12.</b> Finish selection with Mode key                                                                                                    |                                                                                                    |
|    |                                                                                                    | oFdY<br>ondY<br>SHot | <ul> <li>Option for various time delays and va<br/>oFF = no time delay activated (factor<br/>oFdY = OFF delay (release delay),<br/>ondY = ON delay (on delay),</li> <li>SHot = One Shot (output active for subject is present),</li> <li>onoF = ON and OFF delay (on and re<br/>onSh = ON delay One Shot (set time<br/>after response time (ON delay))</li> </ul> | riable time range:<br>bry setting),<br>et time window, regardless if<br>lease delay),<br>window (One Shot) is active<br>y)). |
|    |                                                                                                    | onof<br>onSh         | Time delay selectable from 0,1 999<br><b>Typical application:</b><br>Ignoring small variations of light inter<br>temperature and detecting only the o<br>of light intensity can be detected with<br>sensitivity.                                                                                                    | 99 (0,1 ms 9 s)<br>nsity caused by dirt or<br>bjects. Slight differences<br>nout readjustment of the                         |

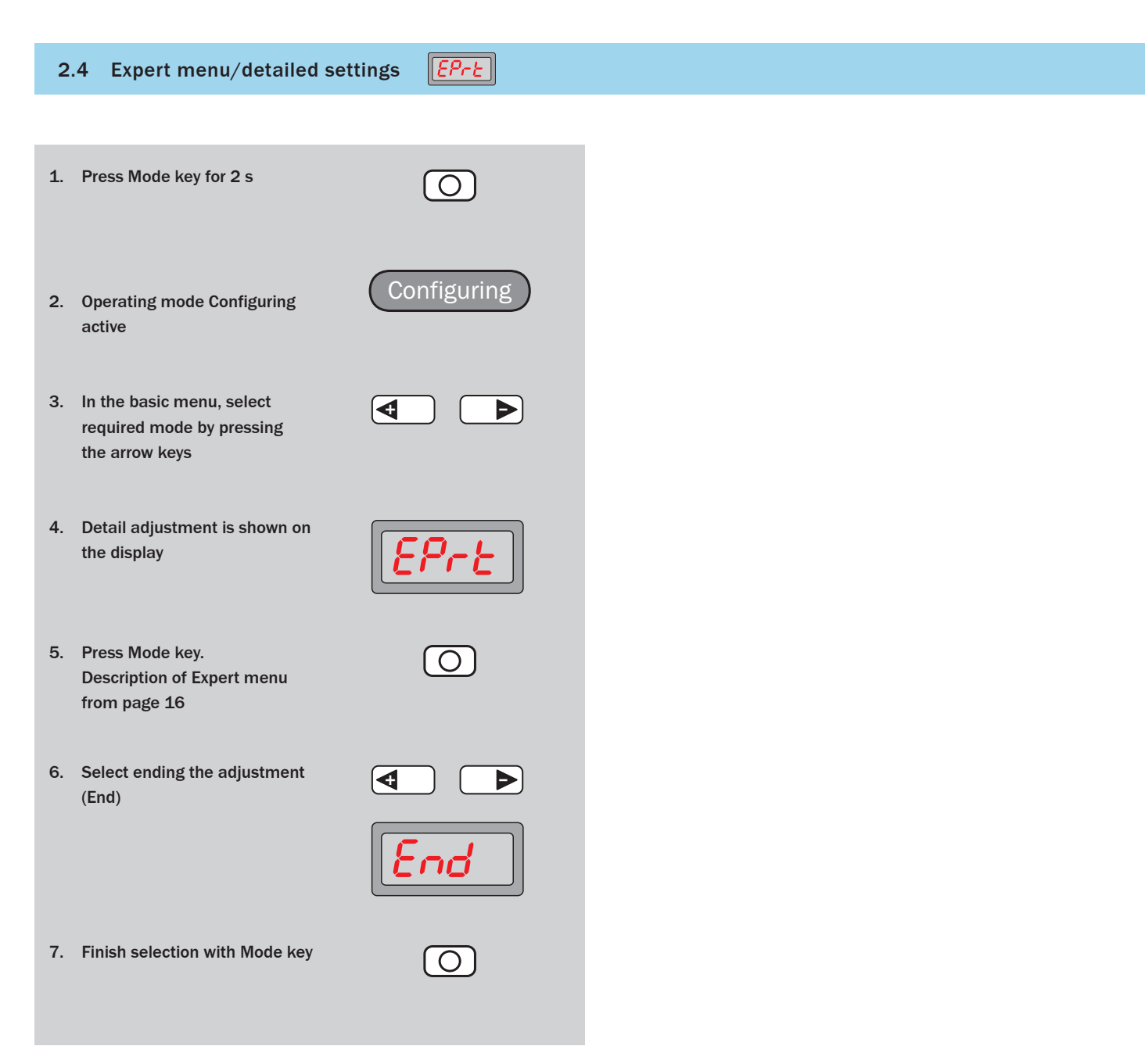

#### [rSEE] 2.5 Reset

| 1. | Press Mode key for 2 s                                                                                | $\bigcirc$        |
|----|----------------------------------------------------------------------------------------------------|-------------------|
| 2. | Operating mode Configuring active                                                                     | Configuring       |
| 3. | Press Mode key                                                                                        | $\bigcirc$        |
| 4. | In the basic menu, select<br>required mode by pressing<br>the arrow keys                              |                   |
| 5. | Reset is shown on the display                                                                         | <b>~58</b> £      |
| 6. | Press Mode key                                                                                        | $\bigcirc$        |
| 7. | Select between "no" and "YES"                                                                         |                   |
|    | by pressing the arrow keys                                                                            |                   |
|    | by pressing the arrow keys                                                                            |                   |
|    | by pressing the arrow keys                                                                            | <b>no</b><br>1985 |
| 8. | by pressing the arrow keys<br>Finish selection with Mode key                                          | <b>10</b>         |
| 8. | by pressing the arrow keys<br>Finish selection with Mode key<br>Select ending the adjustment<br>(End) |                   |

All operating modes are reset to the factory setting "as-delivered ex works".

| Factory settings:          |                             |            |
|----------------------------|-----------------------------|------------|
| Switching mode:            | ON light-switching          | [Ld]       |
| Response time:             | Standard = 250 µs           | rESP       |
| Time stage:                | Off                         | dELY       |
| Set display value to zero: | Off                         | oFSE       |
| Display:                   | Numeric display             | d iSP      |
| Energy-saving mode:        | Off                         | <b>Eco</b> |
| Reverse Display:           | Off                         | Eurn       |
| Hysteresis setting:        | Standard = 1                | HYS        |
| Input setting:             | Teach-in input              | InPE       |
| ASC setting:               | Off                         | 85c        |
| Power of the sender LED:   | Standard =<br>highest power | SPor       |
| Keylock:                   | Level 1                     | LocL       |

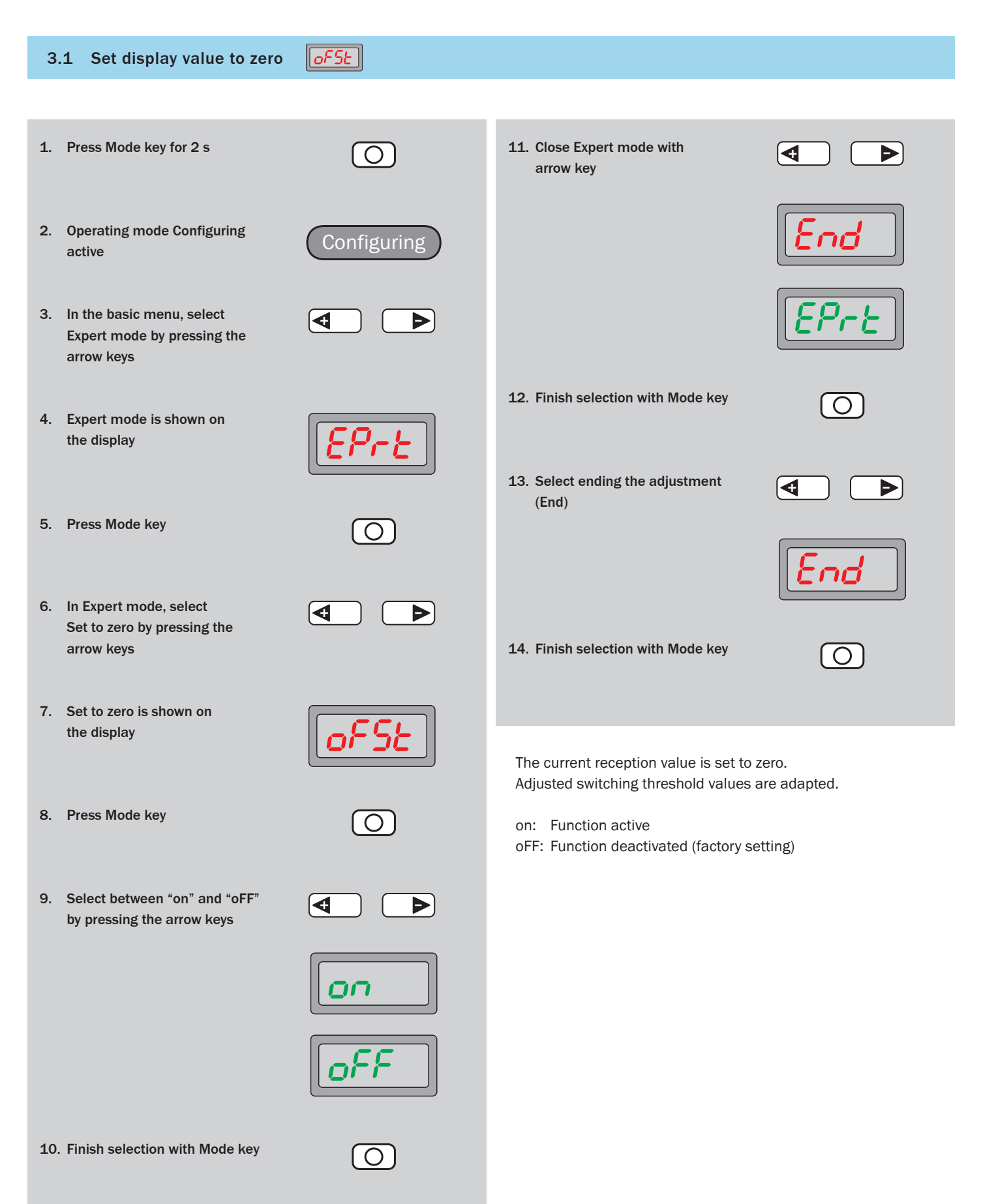

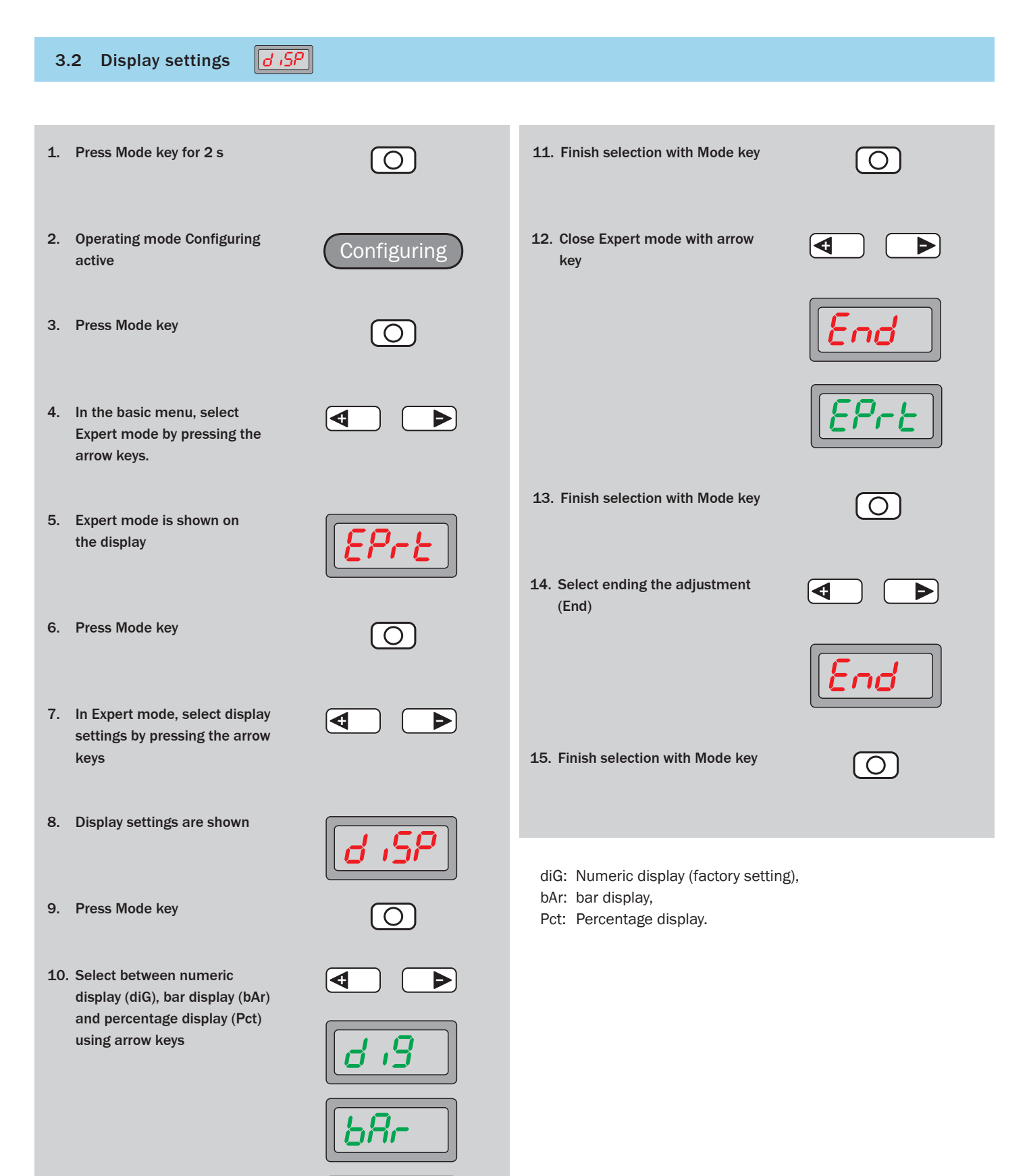

11. Close Expert mode with

arrow key

#### 3.3 **Energy-saving mode**

- 1. Press Mode key for 2 s
- 2. Operating mode Configuring active
- 3. In the basic menu, select Expert mode by pressing the arrow keys
- 4. Expert mode is shown on the display
- 5. Press Mode key
- 6. In Expert mode, select required mode by pressing the arrow keys

 $\left[ O \right]$ Configuring ◀ Þ

Eco

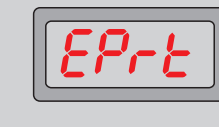

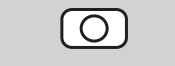

Þ

- Eco

4

- 7. Eco is shown on the display
- 8. Press Mode key
- 9. Select between "oFF" and "on" by pressing the arrow keys

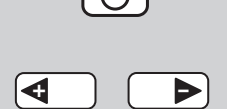

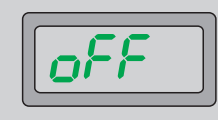

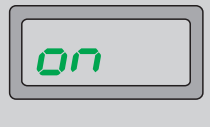

O

10. Finish selection with Mode key

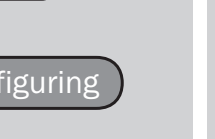

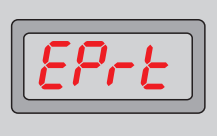

13. Select ending the adjustment

12. Finish selection with Mode key

(End)

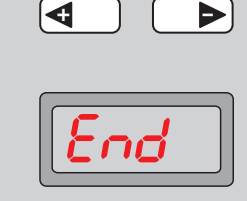

 $\bigcirc$ 

đ

◀

Þ

14. Finish selection with Mode key

Energy-saving mode is activated. Display will be dimmed 20 seconds after a key has been pressed and therefore the energy consumption reduced.

Pressing any key will activate the display.

### 3.4 Reverse display

- 1. Press Mode key for 2 s
- 2. Operating mode Configuring active
- 3. In the basic menu, select Expert mode by pressing the arrow keys
- 4. Expert mode is shown on the display
- 5. Press Mode key
- 6. In Expert mode, select required mode by pressing the arrow keys
- 7. Turn is shown on the display
- 8. Press Mode key
- 9. Select between "oFF" and "on" by pressing the arrow keys

| oFF |  |
|-----|--|

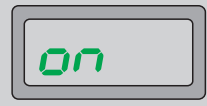

**10**. Finish selection with Mode key

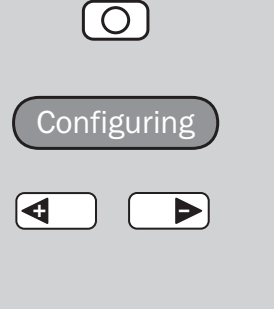

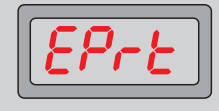

 $\bigcirc$ 

Lurn

11. Close Expert mode with arrow key

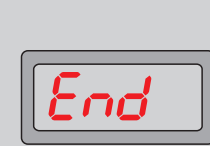

đ

◀

Þ

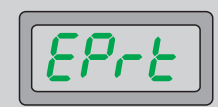

 $\bigcirc$ 

D

- 12. Finish selection with Mode key
- 13. Select ending the adjustment (End)

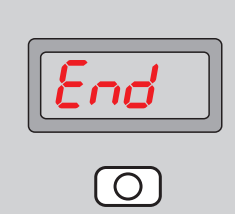

14. Finish selection with Mode key

This function reverses the display (display upside-down). This offers a good readability also in difficult mounting positions.

| 3.5 Hysteresis setting                                                    |             |                                            |            |
|---------------------------------------------------------------------------|-------------|--------------------------------------------|------------|
|                                                                           |             |                                            |            |
| 1. Press Mode key for 2 s                                                 | $\bigcirc$  | 12. Close Expert mode with arrow key       |            |
| 2. Operating mode Configuring active                                      | Configuring |                                            | End        |
| 3. Press Mode key                                                         | $\bigcirc$  |                                            | EPre       |
| 4. In the basic menu, select<br>Expert mode by pressing the<br>arrow keys |             | 13. Finish selection with Mode key         | $\bigcirc$ |
| 5. Expert mode is shown on the display                                    | EPre        | 14. Select ending the adjustment (End)     |            |
| 6. Press Mode key                                                         | $\bigcirc$  | 15. Finish selection with Mode key         |            |
| 7. In Expert mode, select<br>Hysteresis by pressing the<br>arrow keys     |             |                                            |            |
| 8. Hysteresis setting is shown on the display                             | HYS         | Setting of hysteresis<br>Value range: 1 40 |            |
| 9. Press Mode key                                                         | $\bigcirc$  |                                            |            |
| 10. Hysteresis setting by pressing the arrow keys                         |             |                                            |            |
| <b>11</b> . Finish selection with Mode key                                | 0           |                                            |            |

| 3.6 External input configuration |  |
|----------------------------------|--|
|----------------------------------|--|

ration

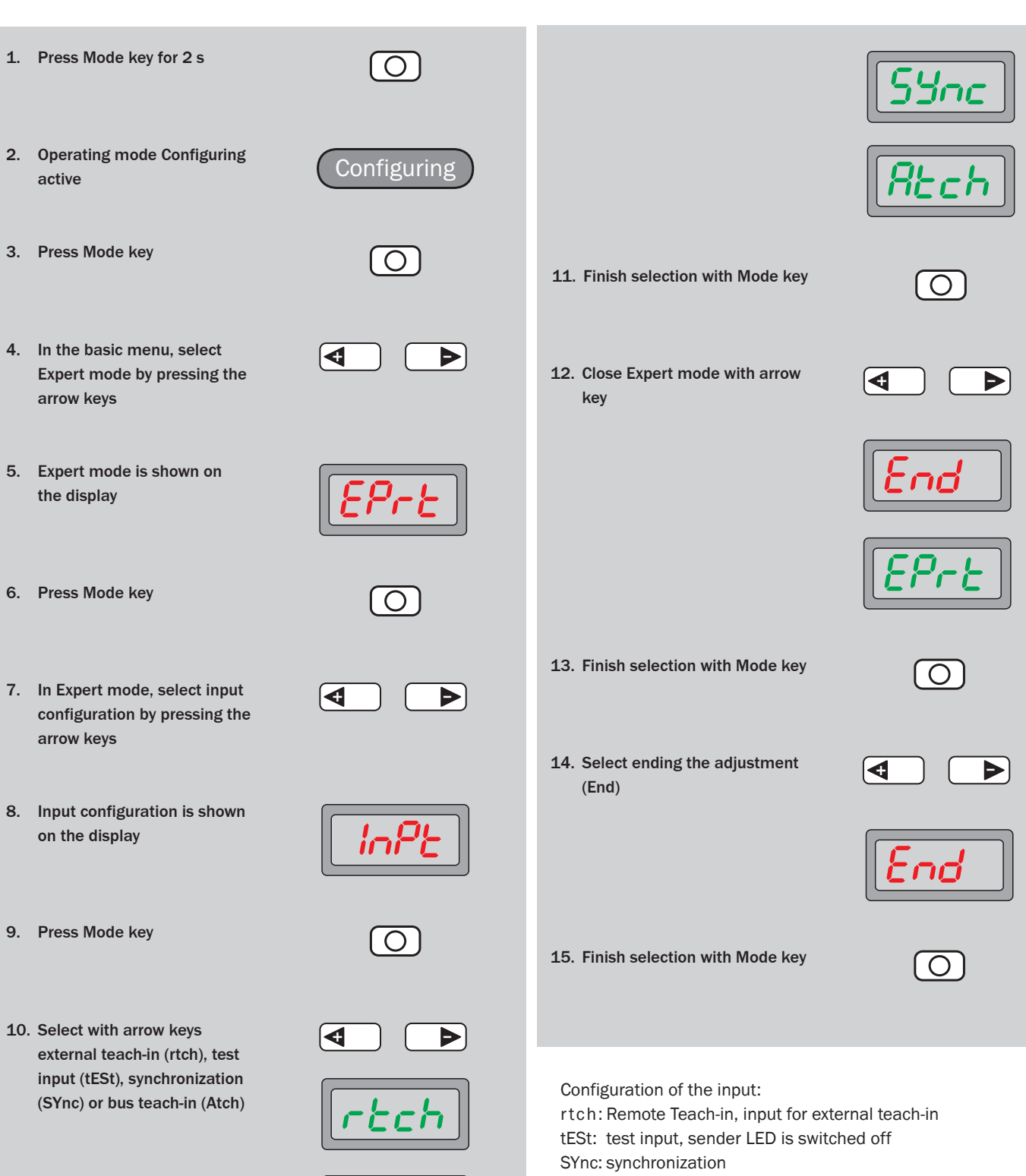

Atch: Teach-in for all amplifiers in bus mode

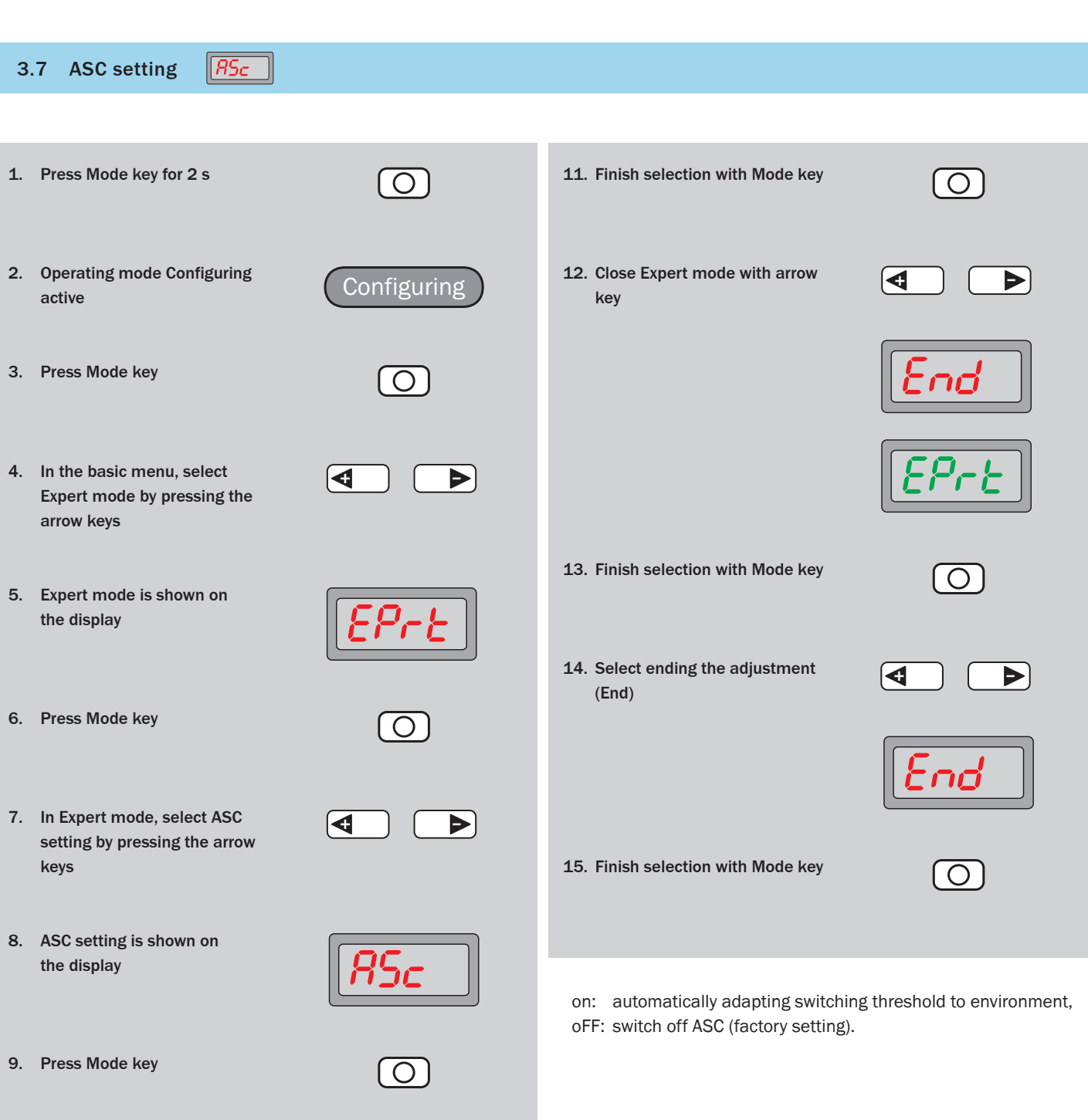

10. Select between "on" and "oFF" by pressing the arrow keys

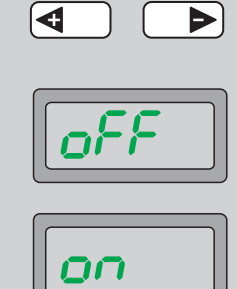

22

| 3.8 Power setting of the sender LED 5Por                                                                                     |             |                                                                                                    |            |  |  |
|----------------------------------------------------------------------------------------------------|-------------|----------------------------------------------------------------------------------------------------|------------|--|--|
|                                                                                                    |             |                                                                                                    |            |  |  |
| 1. Press Mode key for 2 s                                                                                                    | $\bigcirc$  | <b>11</b> . Finish selection with Mode key                                                                                                    | $\bigcirc$ |  |  |
| 2. Operating mode Configuring active                                                                                         | Configuring | 12. Close Expert mode with arrow key                                                                                                    |            |  |  |
| 3. Press Mode key                                                                                                    | $\bigcirc$  |                                                                                                    | End        |  |  |
| 4. In the basic menu, select<br>Expert mode by pressing the<br>arrow keys                                                    |             |                                                                                                    | EPre       |  |  |
| 5. Expert mode is shown on the display                                                                                       | EPre        | 13. Finish selection with Mode key                                                                                                    | $\bigcirc$ |  |  |
| 6. Press Mode key                                                                                                    |             | 14. Select ending the adjustment<br>(End)                                                                                                    |            |  |  |
| <ol> <li>In Expert mode, select<br/>power setting by pressing the<br/>arrow keys</li> </ol>                                  |             | 15. Finish selection with Mode key                                                                                                    |            |  |  |
| on the display                                                                                                    | SPor        | Adjustment of the luminosity of the sender LED:                                                                                                    |            |  |  |
| 9. Press Mode key                                                                                                    | $\bigcirc$  | <pre>////// Full luminosity (factory setting), //// medium strength, // low strength.</pre>                                                                                                    |            |  |  |
| 10. Select between standard<br>setting, medium strength<br>setting and low strength<br>setting by pressing the<br>arrow keys |             | The power of the sender LED can be set in three stages: satura-<br>tion, e.g. for highly reflective objects, is prevented, and the life of<br>the sender LED is extended.<br><b>Typical applications:</b> highly reflective objects, or very short<br>distance to the object, semi-transparent objects. |            |  |  |
|                                                                                                    |             |                                                                                                    |            |  |  |

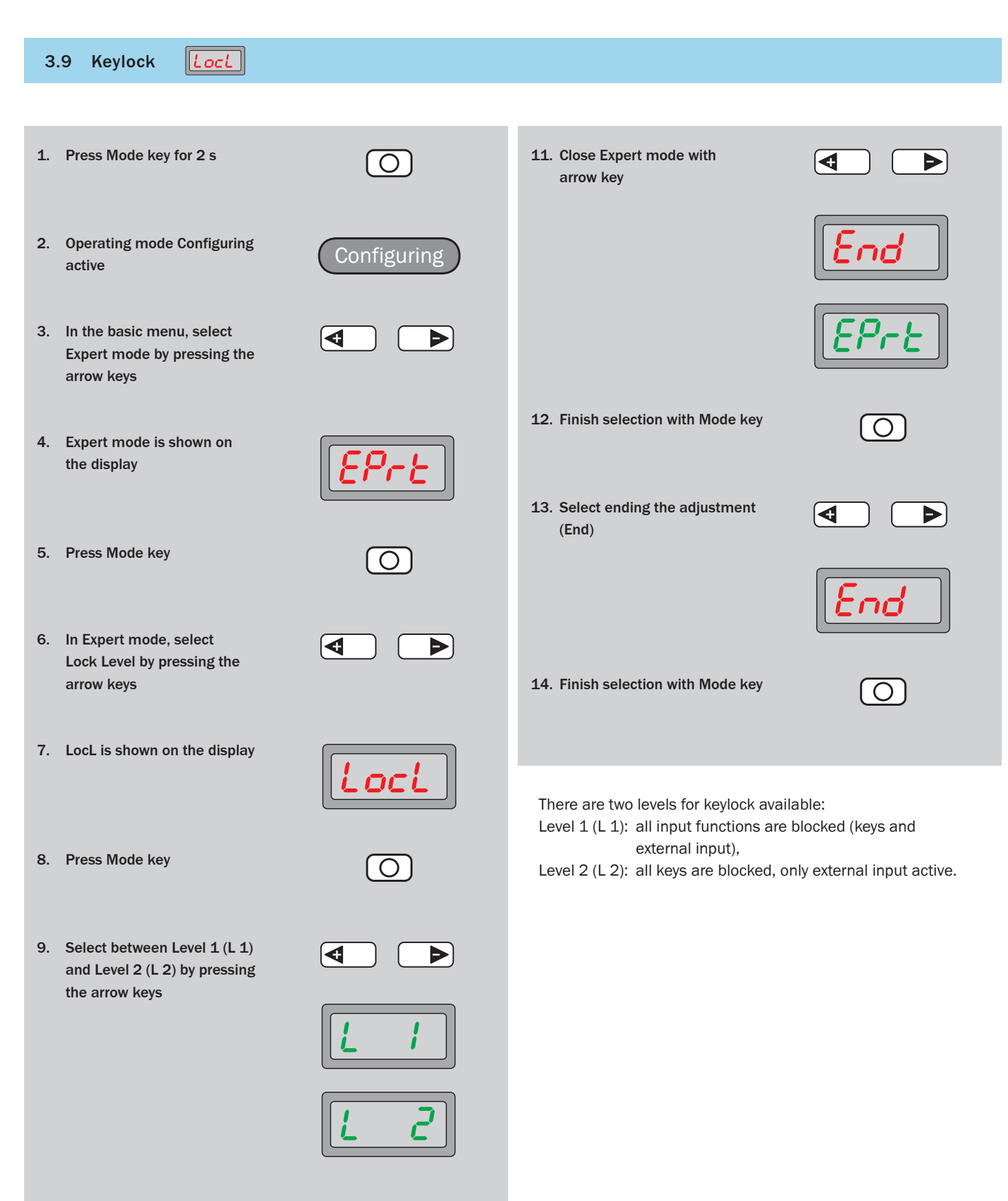

O

10. Finish selection with Mode key

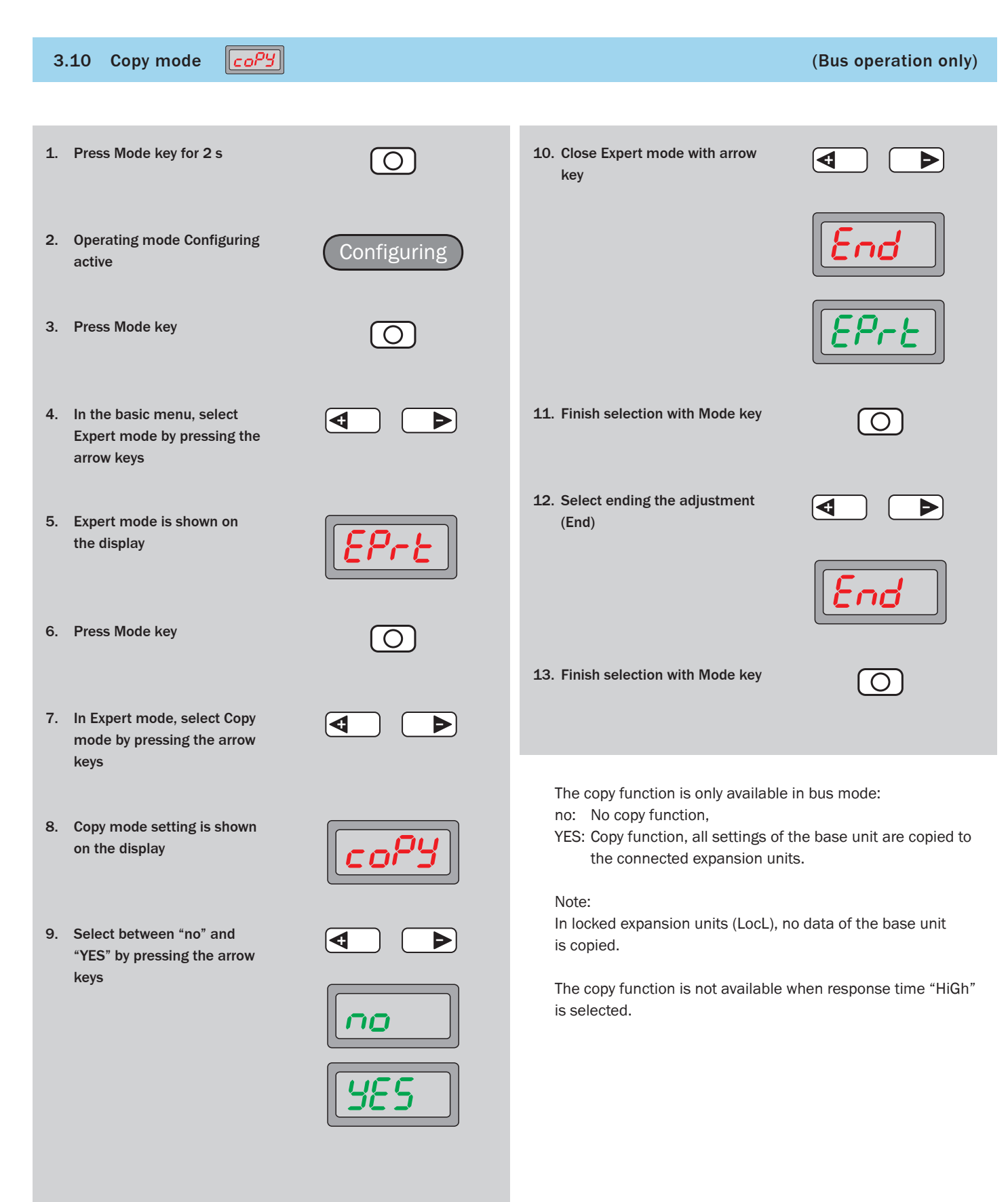

| 3.11 Master Teach-in                                                       | Ь            |                                                                                                    | (Bus operation only) |
|----------------------------------------------------------------------------|--------------|----------------------------------------------------------------------------------------------------|----------------------|
|                                                                            |              |                                                                                                    |                      |
| 1. Press Mode key for 2 s                                                  | $\bigcirc$   | <b>11.</b> Finish selection with Mode key                                                                                                    | $\bigcirc$           |
| 2. Operating mode Configuring active                                       | Configuring  | 12. Select ending the adjustment (End)                                                                                                    |                      |
| 3. Press Mode key                                                          | $\bigcirc$   |                                                                                                    | End                  |
| 4. In the basic menu, select<br>Expert mode by pressing the<br>arrow keys. |              | 13. Finish selection with Mode key                                                                                                    |                      |
| 5. Expert mode is shown on the display                                     | EPre         |                                                                                                    |                      |
| 6. Press Mode key                                                          |              | <ul> <li>Teaching of all connected extension units (only available in bus mode):</li> <li>no: Does not perform teach-in,</li> <li>YES: Performs 1-point teach-in for all connected extension units (see page 6).</li> </ul> |                      |
| 7. In Expert mode, select Master teach-in by pressing the arrow keys       |              |                                                                                                    |                      |
| 8. Master teach-in setting is shown on the display                         | <b>R</b> tch | Note:<br>Locked (LocL) extension units are i                                                                                                    | not taught.          |
| 9. Select between "no" and<br>"YES" by pressing the arrow<br>keys          |              |                                                                                                    |                      |
|                                                                            | 100<br>1985  |                                                                                                    |                      |
| 10. Close Expert mode with arrow key                                       |              |                                                                                                    |                      |
|                                                                            | End<br>EPrt  |                                                                                                    |                      |

### Notes

#### Australia

Phone +61 3 9497 4100 1800 33 48 02 - tollfree E-Mail sales@sick.com.au

Belgium/Luxembourg Phone +32 (0)2 466 55 66 E-Mail info@sick.be

Brasil

Phone +55 11 3215-4900 E-Mail sac@sick.com.br

**Ceská Republika** Phone +420 2 57 91 18 50 E-Mail sick@sick.cz

#### China

Phone +852-2763 6966 E-Mail ghk@sick.com.hk

Danmark Phone +45 45 82 64 00 E-Mail sick@sick.dk

Deutschland Phone +49 211 5301-301 E-Mail kundenservice@sick.de

España Phone +34 93 480 31 00 E-Mail info@sick.es

France Phone +33 1 64 62 35 00 E-Mail info@sick.fr

**Great Britain** Phone +44 (0)1727 831121 E-Mail info@sick.co.uk

India

Phone +91-22-4033 8333 E-Mail info@sick-india.com

Israel

Phone +972-4-999-0590 E-Mail info@sick-sensors.com

Italia

Phone +39 02 27 43 41 E-Mail info@sick.it

Japan Phone +81 (0)3 3358 1341 E-Mail support@sick.jp

Nederlands Phone +31 (0)30 229 25 44

### E-Mail info@sick.nl Norge

Phone +47 67 81 50 00 E-Mail austefjord@sick.no

#### Österreich

Phone +43 (0)22 36 62 28 8-0 E-Mail office@sick.at **Polska** Phone +48 22 837 40 50

E-Mail info@sick.pl

Republic of Korea Phone +82-2 786 6321/4 E-Mail kang@sickkorea.net

Republika Slovenija Phone +386 (0)1-47 69 990 E-Mail office@sick.si

România Phone +40 356 171 120 E-Mail office@sick.ro

Russia Phone +7 495 775 05 34 E-Mail info@sick-automation.ru

Schweiz Phone +41 41 619 29 39 E-Mail contact@sick.ch

#### Singapore

Phone +65 6744 3732 E-Mail admin@sicksgp.com.sg

Suomi Phone +358-9-25 15 800 E-Mail sick@sick.fi

Sverige Phone +46 10 110 10 00 E-Mail info@sick.se

Taiwan Phone +886 2 2375-6288 E-Mail sales@sick.com.tw

Türkiye Phone +90 216 587 74 00 E-Mail info@sick.com.tr

United Arab Emirates Phone +971 4 8865 878 E-Mail info@sick.ae

USA/Canada/México Phone +1(952) 941-6780 1 800-325-7425 - tollfree E-Mail info@sickusa.com

More representatives and agencies in all major industrial nations at www.sick.com

2009-10-26 GO/GO - Printed in Germany (2009-11) - Subject to change without notice - The specified product features and technical data do not represent any guarantee - USmod 4c int34

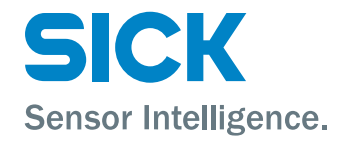